## **TOPdesk**

Here's an example of how to open a helpdesk ticket for help. Open a web browser and go to: <u>capital.topdesk.net</u>. Select **"Log in to Self Service Portal"** and sign in with your Capital <u>username</u> <u>and password</u>.

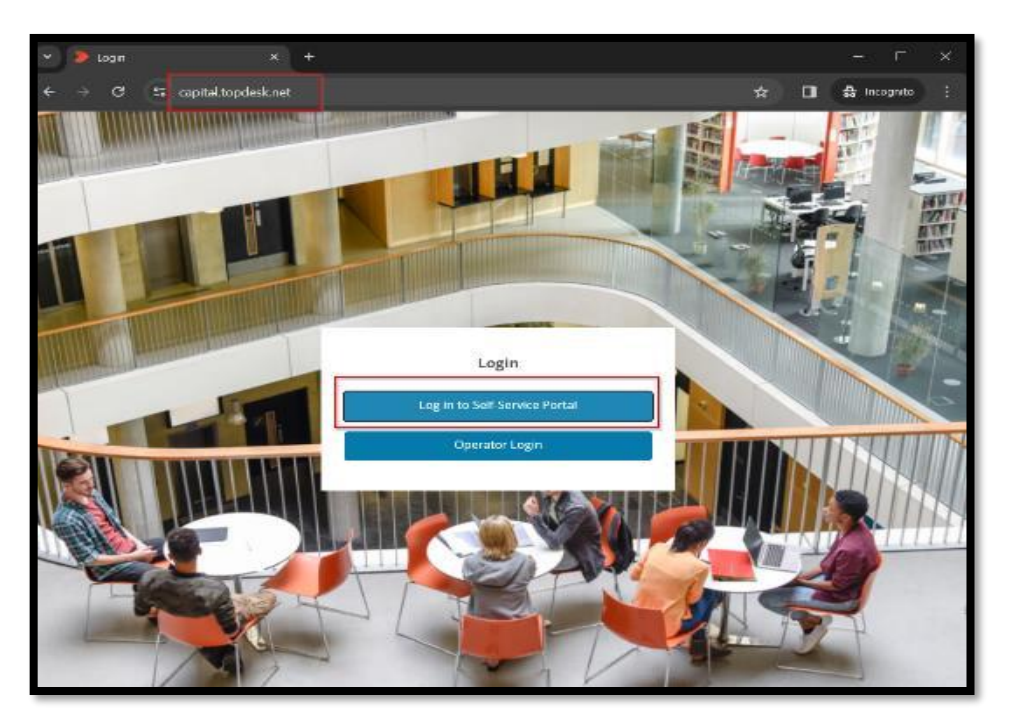

## Click on "All IT Services"

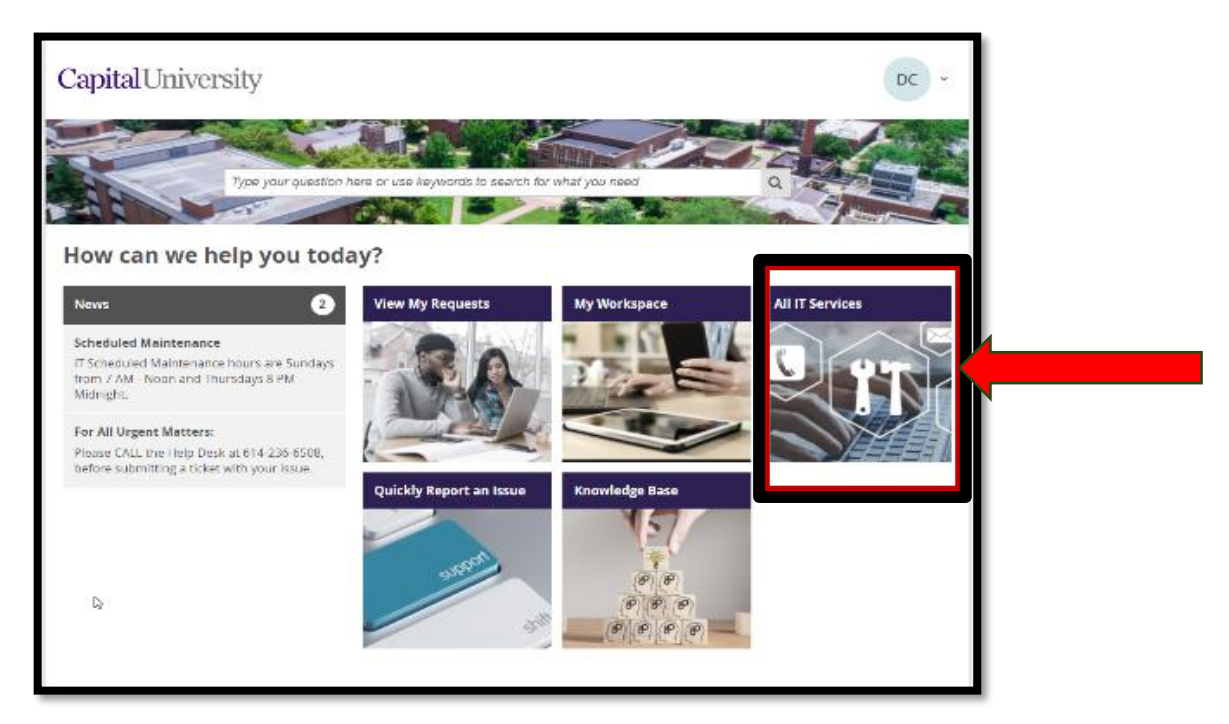

Choose an option from the service catalog that corresponds to the area where you need technical assistance. In this example, we'll select **"Network Infrastructure"** which deals with Wi-Fi, device connectivity and internet issues.

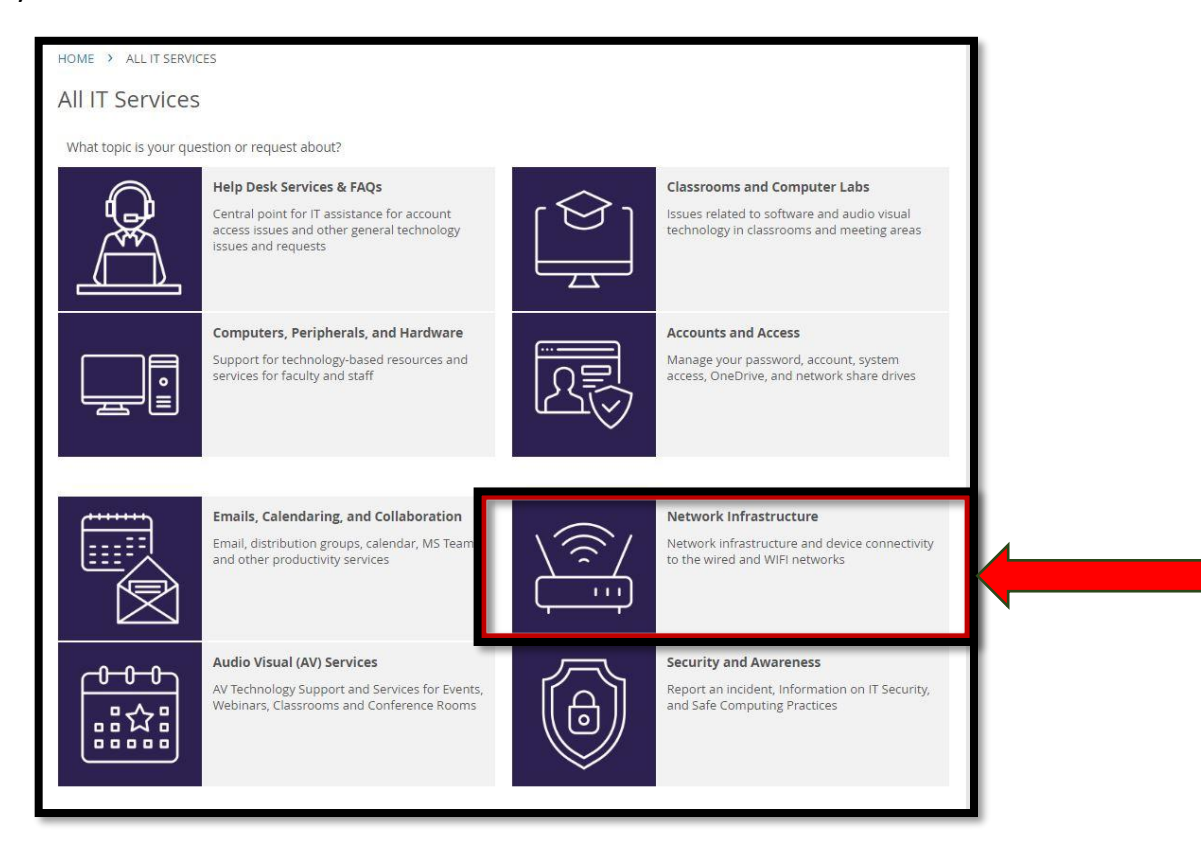

We'll select "Wireless Network Support"

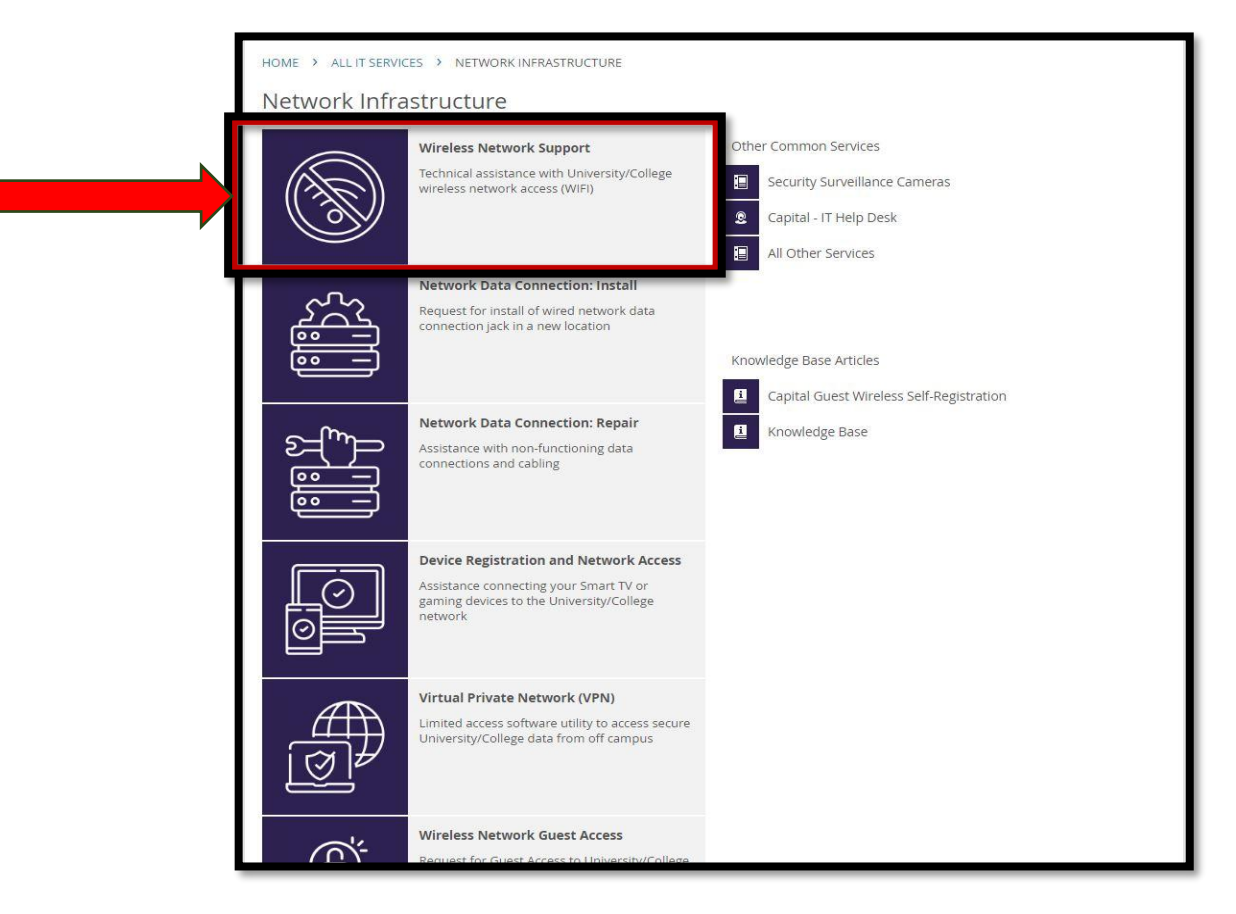

Review the service description. Since it matches the support we need, we'll choose **"Request** assistance with Wireless Network Service"

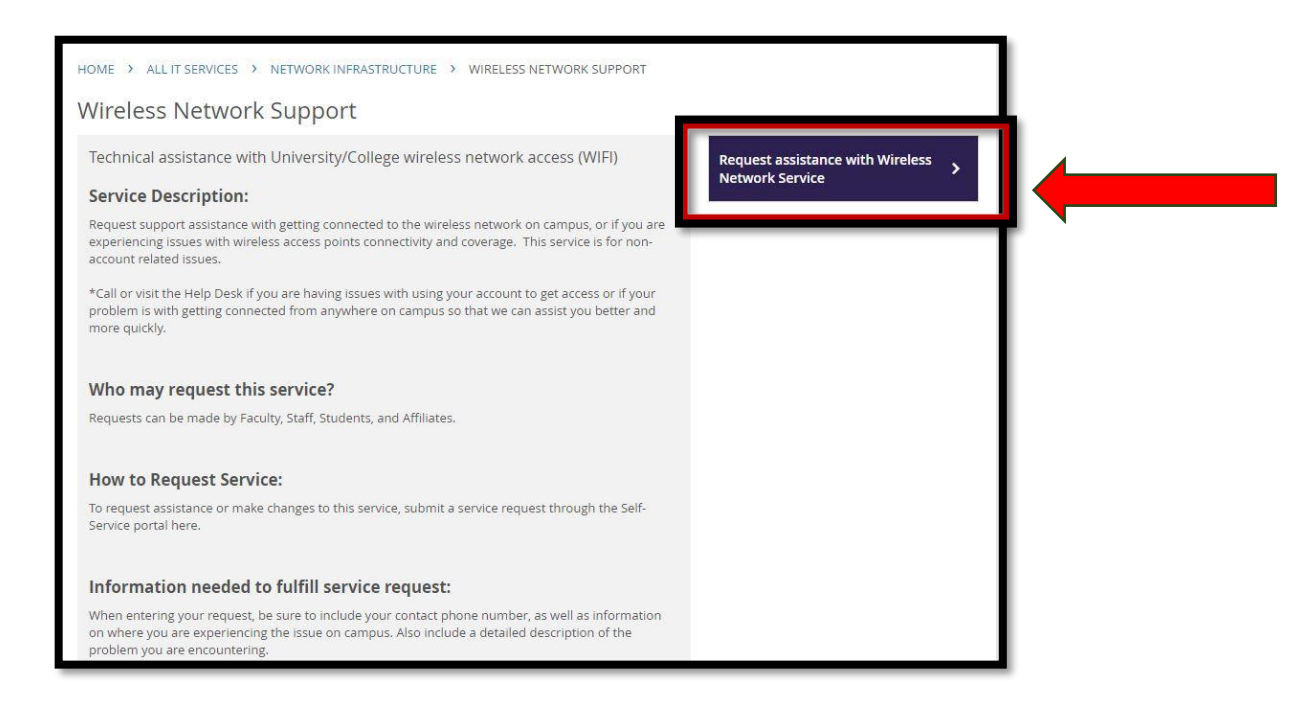

We'll go ahead and fill out all the fields in the form and hit the **"Submit"** button at the bottom.

| Request assistance with Wireless Network Service                                                  |                                                                                                    | <b>≮</b> Share |                                                                                                    |  |
|---------------------------------------------------------------------------------------------------|----------------------------------------------------------------------------------------------------|----------------|----------------------------------------------------------------------------------------------------|--|
| Please fill out the form in its entiret                                                           | 6                                                                                                    |                | Want to keep others in the loop? Know<br>someone who can help you? Share this<br>request. Who you can share this request with<br>depends on the settings. Note that your<br>personal data such as contact details will be<br>visible. |  |
| Name                                                                                              |                                                                                                    |                |                                                                                                    |  |
| Telephone Number *                                                                                |                                                                                                    |                | Possible solutions                                                                                                    |  |
| Email                                                                                             | .edu                                                                                                    |                | For Wireless Network Connectivity - Issue                                                                                                    |  |
| University/College ID#                                                                            |                                                                                                    | D              |                                                                                                    |  |
|                                                                                                   |                                                                                                    |                | Capital Guest Wireless Self-Registration                                                                                                    |  |
| Details of Issue                                                                                  |                                                                                                    |                |                                                                                                    |  |
| Brief Description *                                                                               | Wireless Network Connectivity - Issue                                                                   | $\square$      | For All Urgent Matters:                                                                                                    |  |
| Your Device Type that is experiencin                                                              | g connectivity issue:                                                                                   | 0              | Please CALL the Help Desk at 614-236-6508                                                                                                    |  |
| -                                                                                                 | Vindows Laptop<br>Windows Desktop<br>MacBook<br>Chromebook<br>Tablet<br>Cell Phone<br>All Devices<br>NA |                | ExamSoft Support Contact Information<br>ExamSoft 24/7 Support Contact Information<br>Scheduled Maintenance<br>IT Scheduled Maintenance hours are Sunda<br>*Network<br>(This item is a Category place see articles 1                   |  |
| Building and Room # where                                                                         |                                                                                                    | D              |                                                                                                    |  |
| connectivity issue is being<br>experienced<br>**(Enter "All" if not specific to one<br>location * |                                                                                                    |                | What is the ITSM & Self-Service Portal?                                                                                                    |  |
| Detailed Description of Issue *                                                                   |                                                                                                    | D              |                                                                                                    |  |
|                                                                                                   |                                                                                                    |                |                                                                                                    |  |

You'll receive an email message with your ticket number. TopDesk will assign your ticket to an IT support team and one of our IT technicians will contact you.